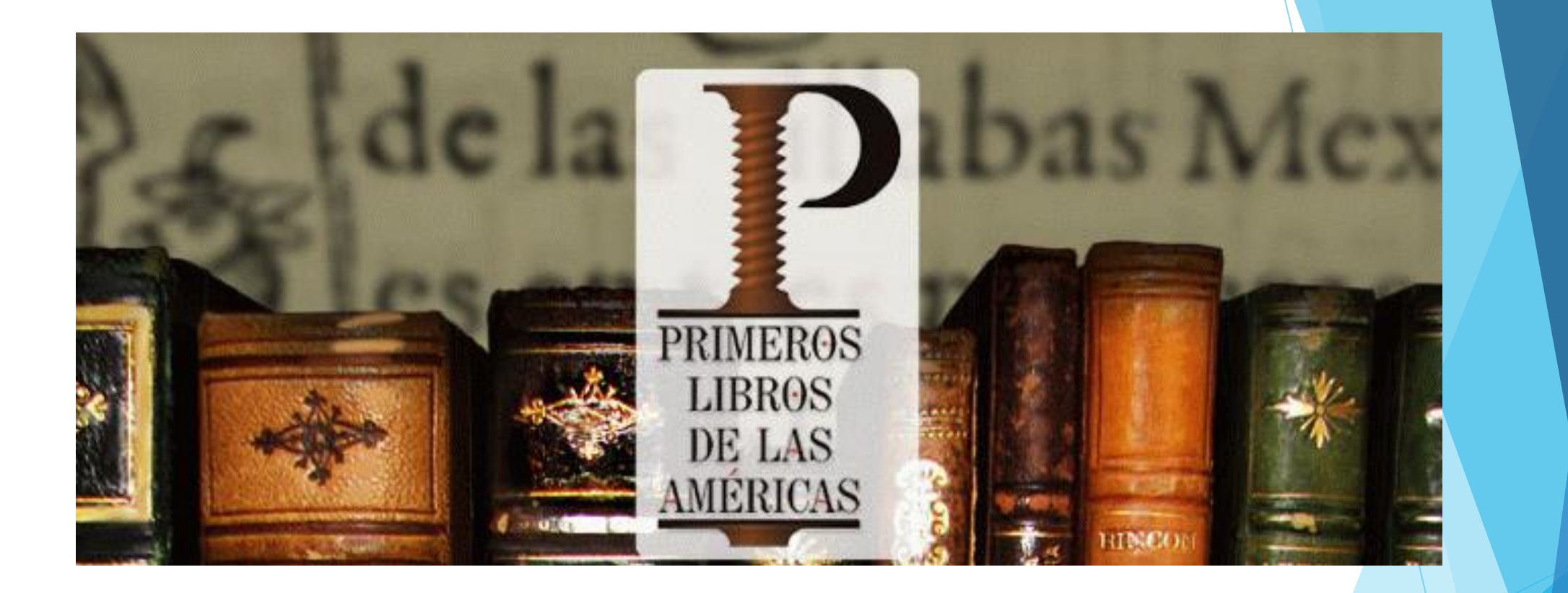

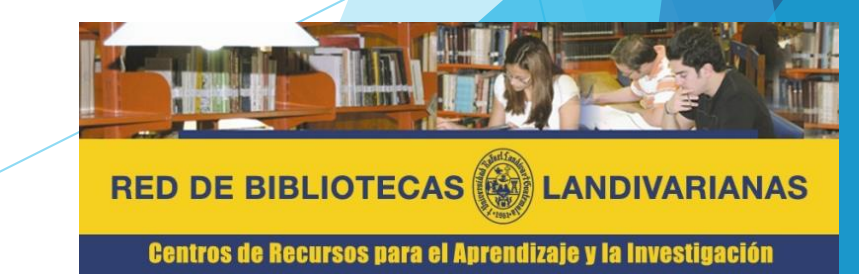

### PRIMEROS LIBROS DE LAS AMÉRICAS

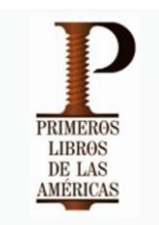

Es un proyecto en línea que contiene Impresos Americanos del Siglo XVI. El objetivo principal del proyecto es construir una colección digital integrada por monografías muy importantes que representan las primeras impresiones en el Nuevo Mundo y proporcionan fuentes primarias para estudios enfocados en una variedad de disciplinas académicas.

El proyecto impulsa una iniciativa la cual busca demostrar las tecnologías, estándares de metadatos y digitalización, así como la importancia y el valor de la colaboración entre bibliotecas participantes. Actualmente, la iniciativa es conformada por 25 instituciones participantes que juntos albergan un total de 430 ejemplares de los primeros libros.

## Forma de ingreso Primeros libros de las Américas

### Pasos para el ingreso

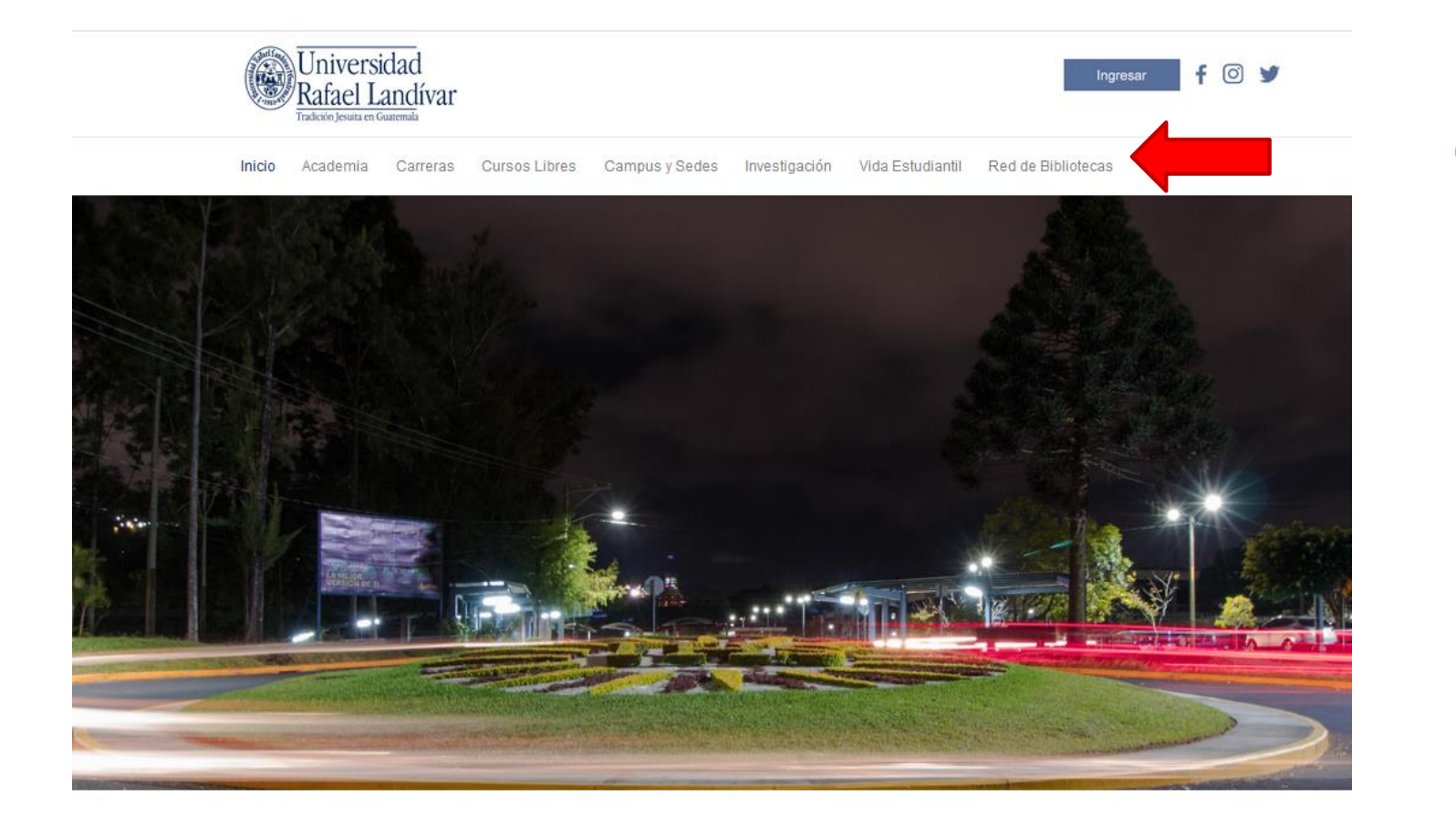

Ingresar al portal de la Universidad Rafael Landívar www.url.edu.gt

Clic en el botón Red de bibliotecas

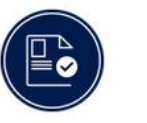

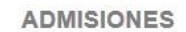

¿Qué necesito para ser admitido...?

POSGRADOS Conoce los diferentes posgrados y especializaciones que...

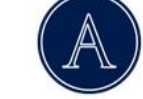

AUSJAL

Asociación de Universidades Confiadas a la Compañía...

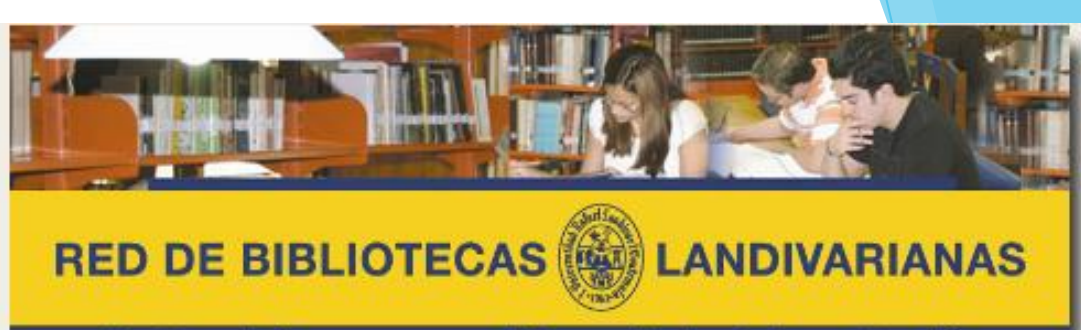

Centros de Recursos para el Aprendizaje y la Investigación

Cine

Guia

del usuario

Landivarianas

Comentarios y

sugerencias

Horario y

ubicación Vocabulario de

términos

bibliotecarios

Colecciones

Hemeroteca

Reglamento

interno

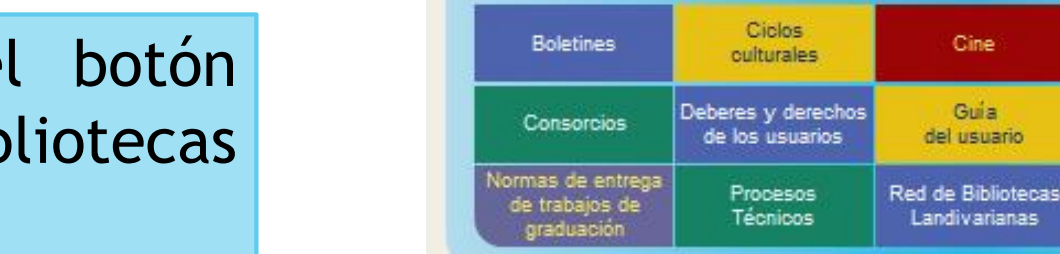

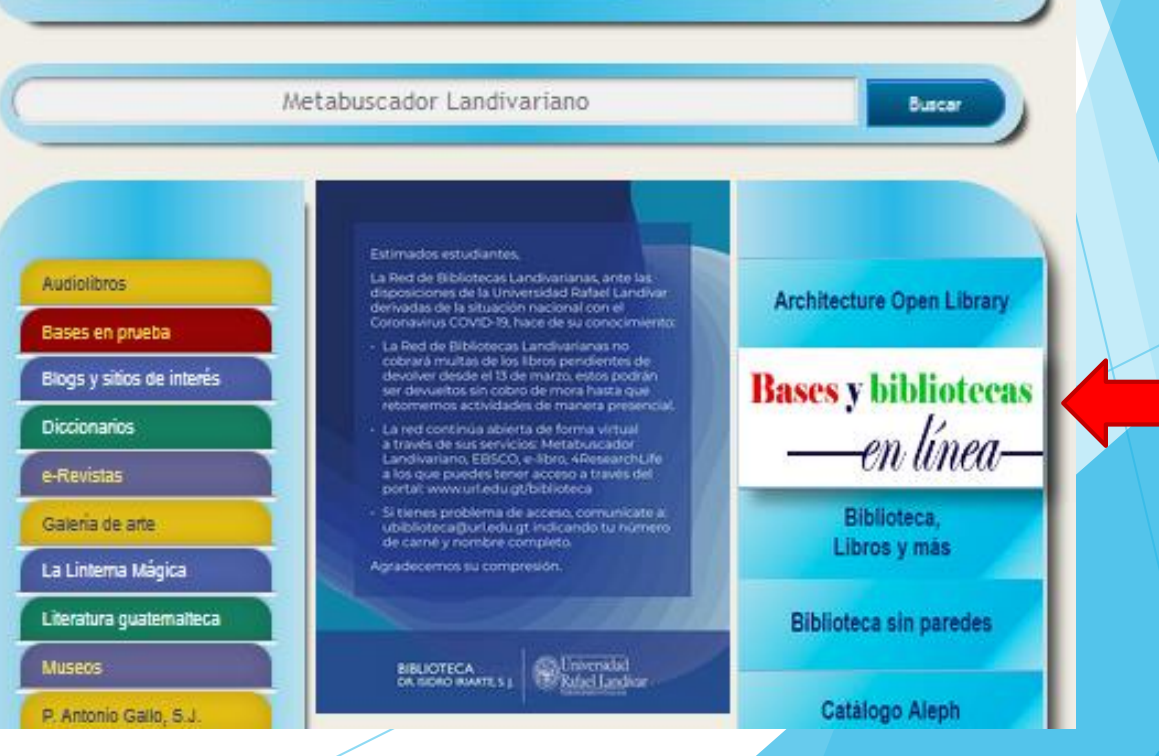

Clic en el botón Bases y bibliotecas en línea

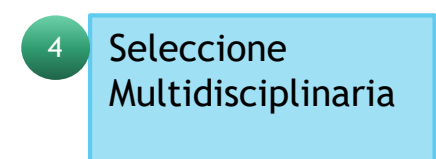

Luego clic Primeros libros de las Américas

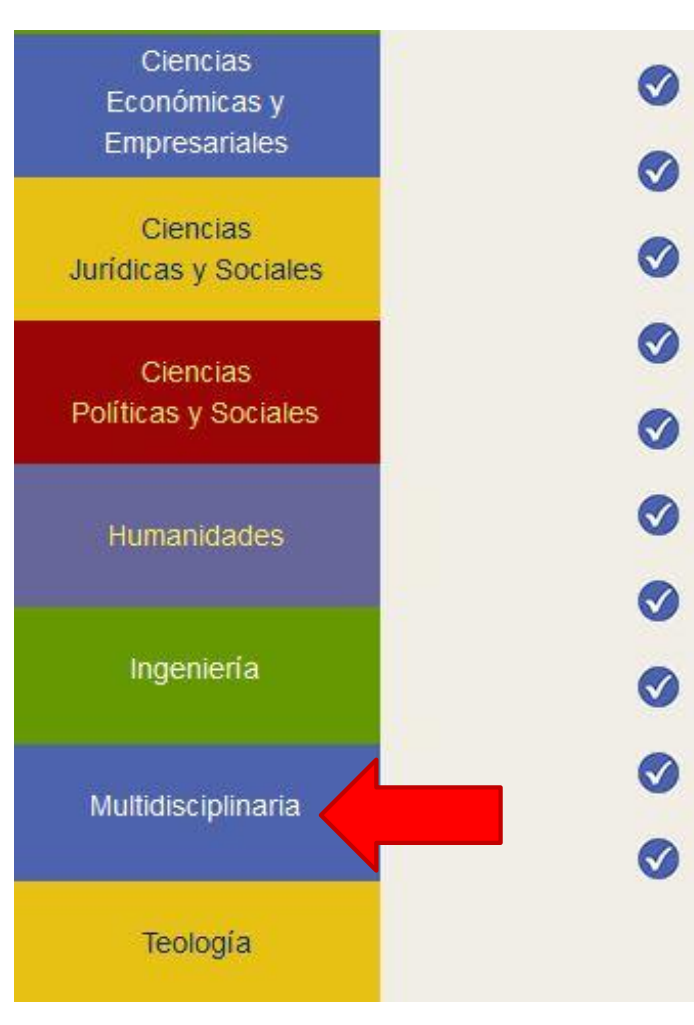

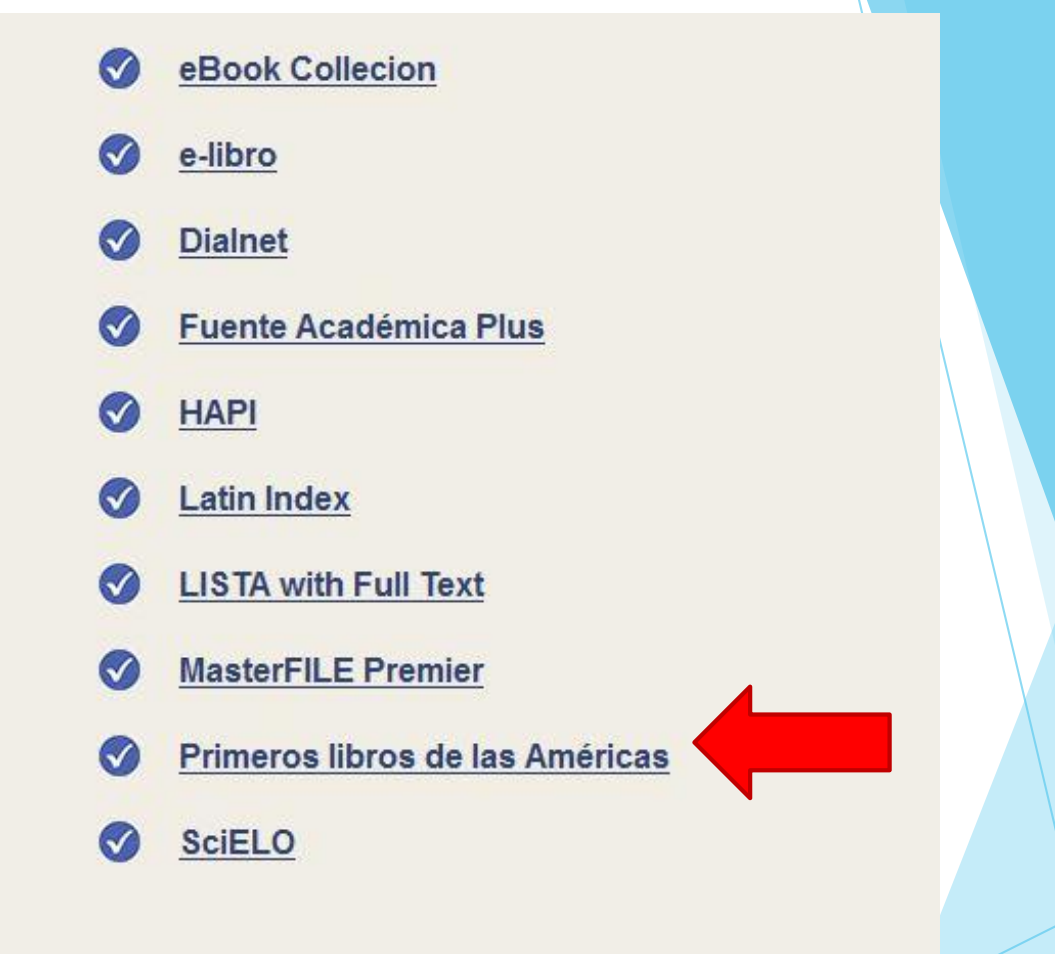

### Forma de uso y principales funciones Primeros libros de las Américas

### Página Principal

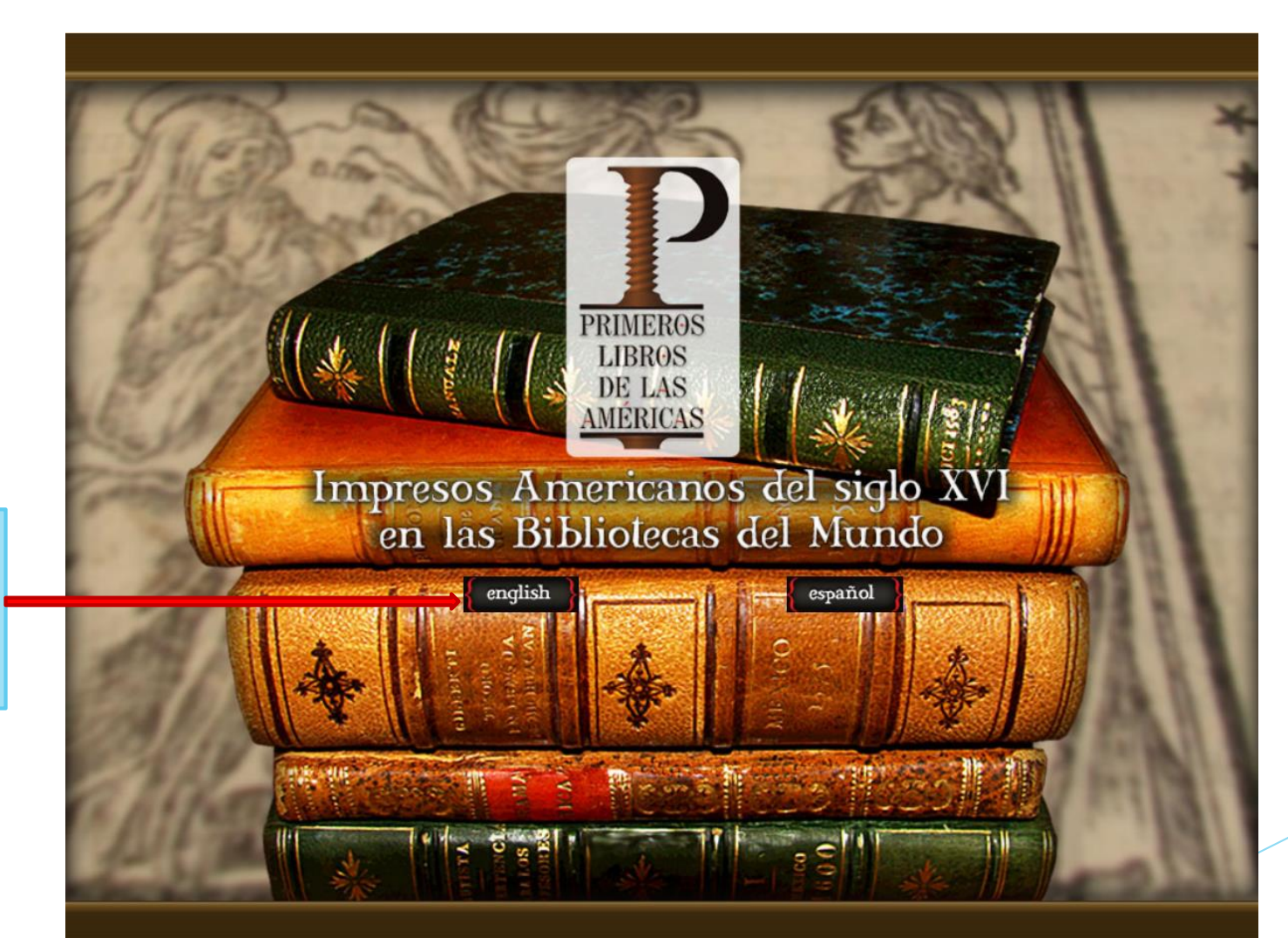

Página de bienvenida dónde se configura el idioma preferido por el usuario Después de la selección del idioma se despliega la ventana de contenidos.

- Caja de búsqueda permite navegar por los textos almacenados en la colección digital, puede buscar por título, por institución, por idioma entre otros.
- Cuadro de diálogo "El Proyecto", incluye información acerca de las instituciones participantes, Blog de noticias, listado de impresores, etc.
- Mapa geográfico, muestra las ubicaciones de las instituciones participantes.

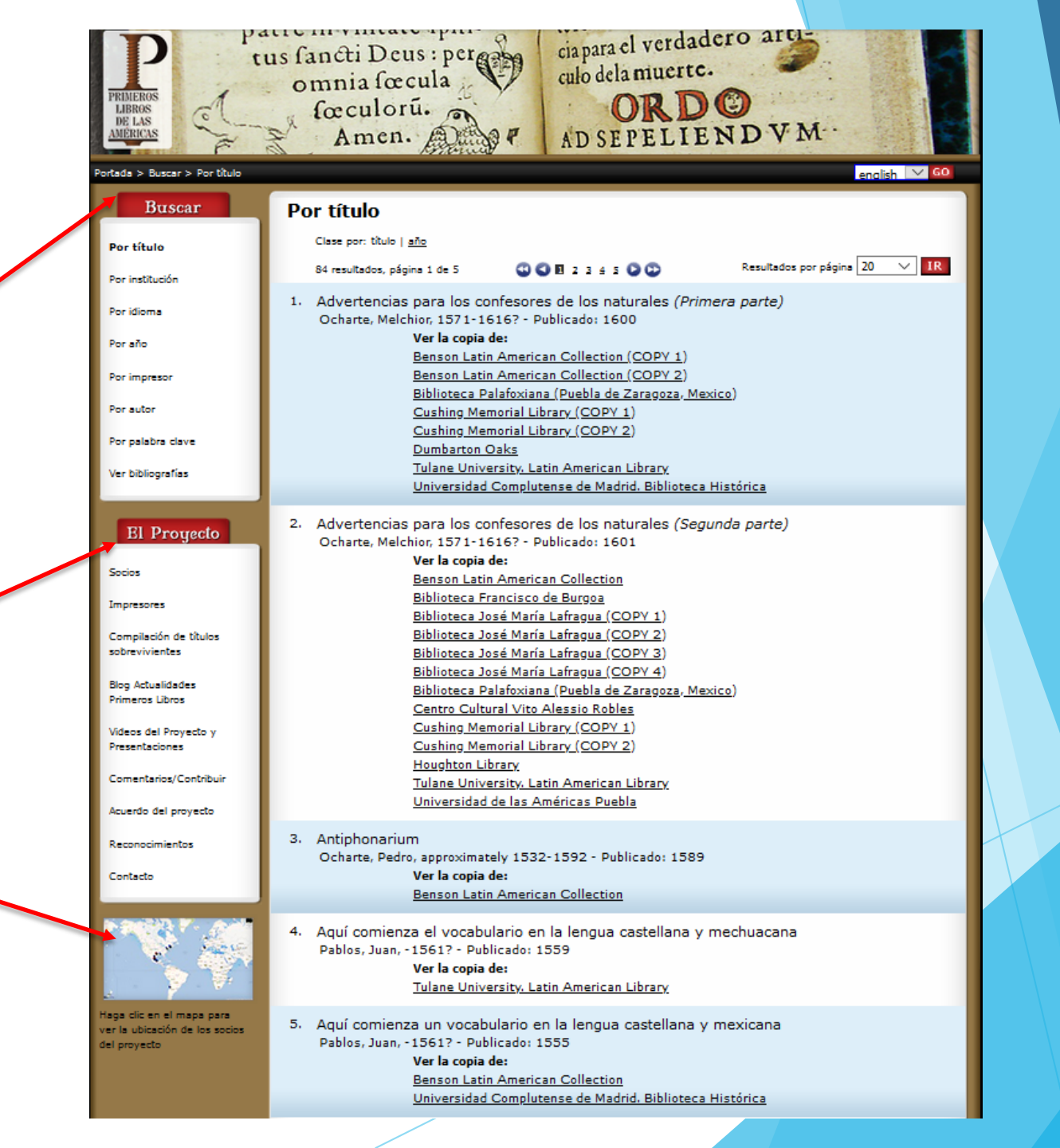

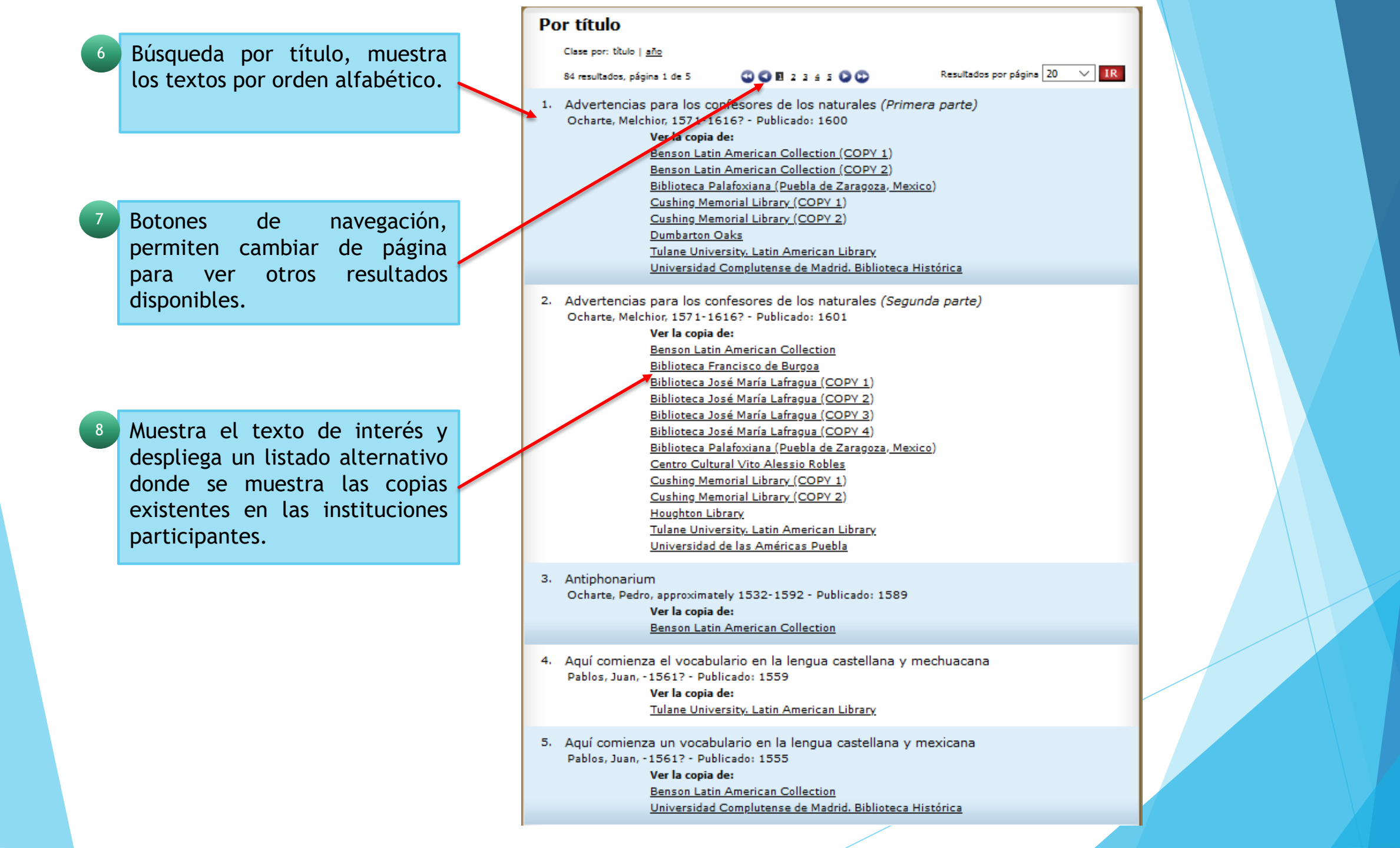

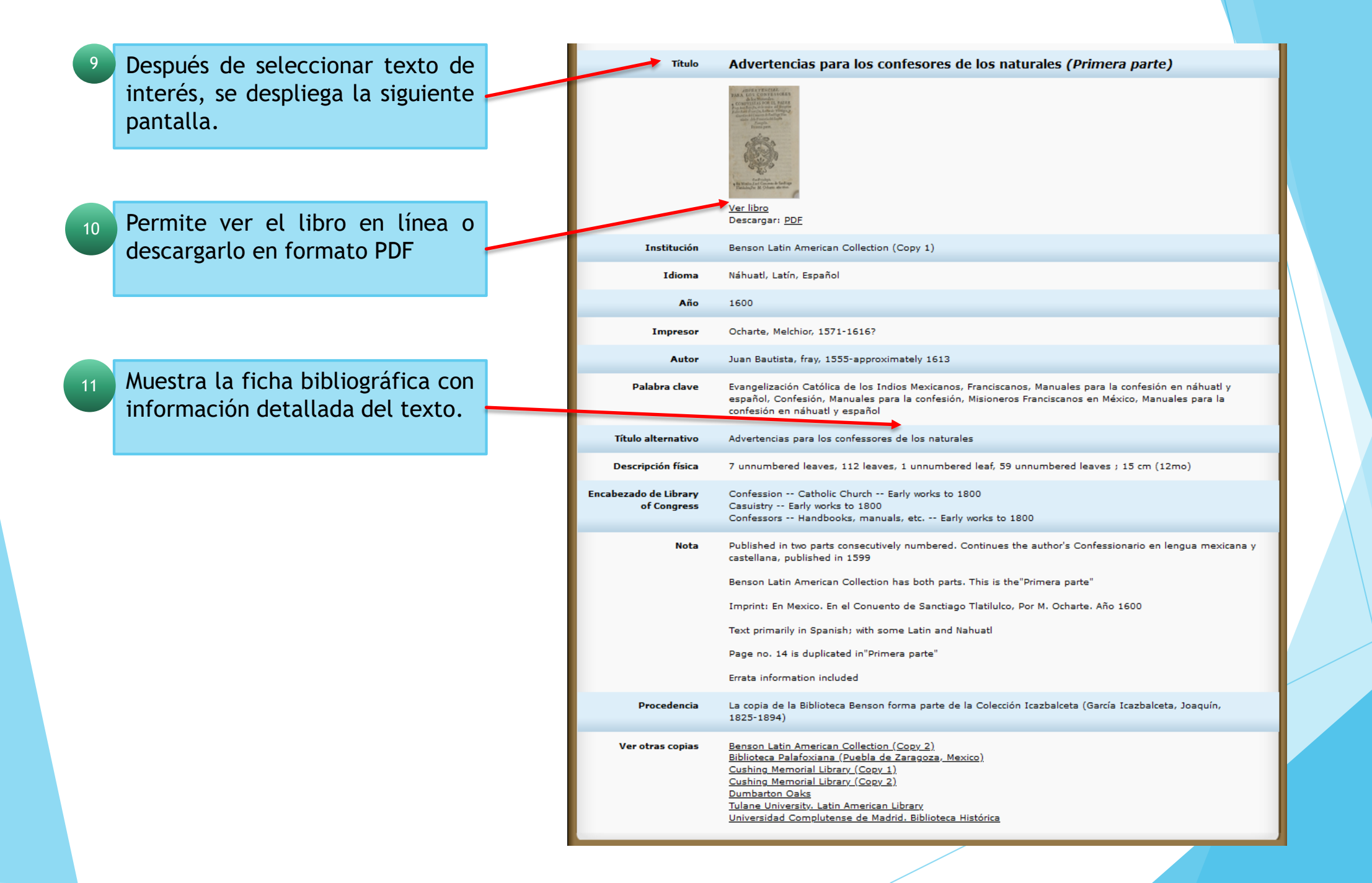

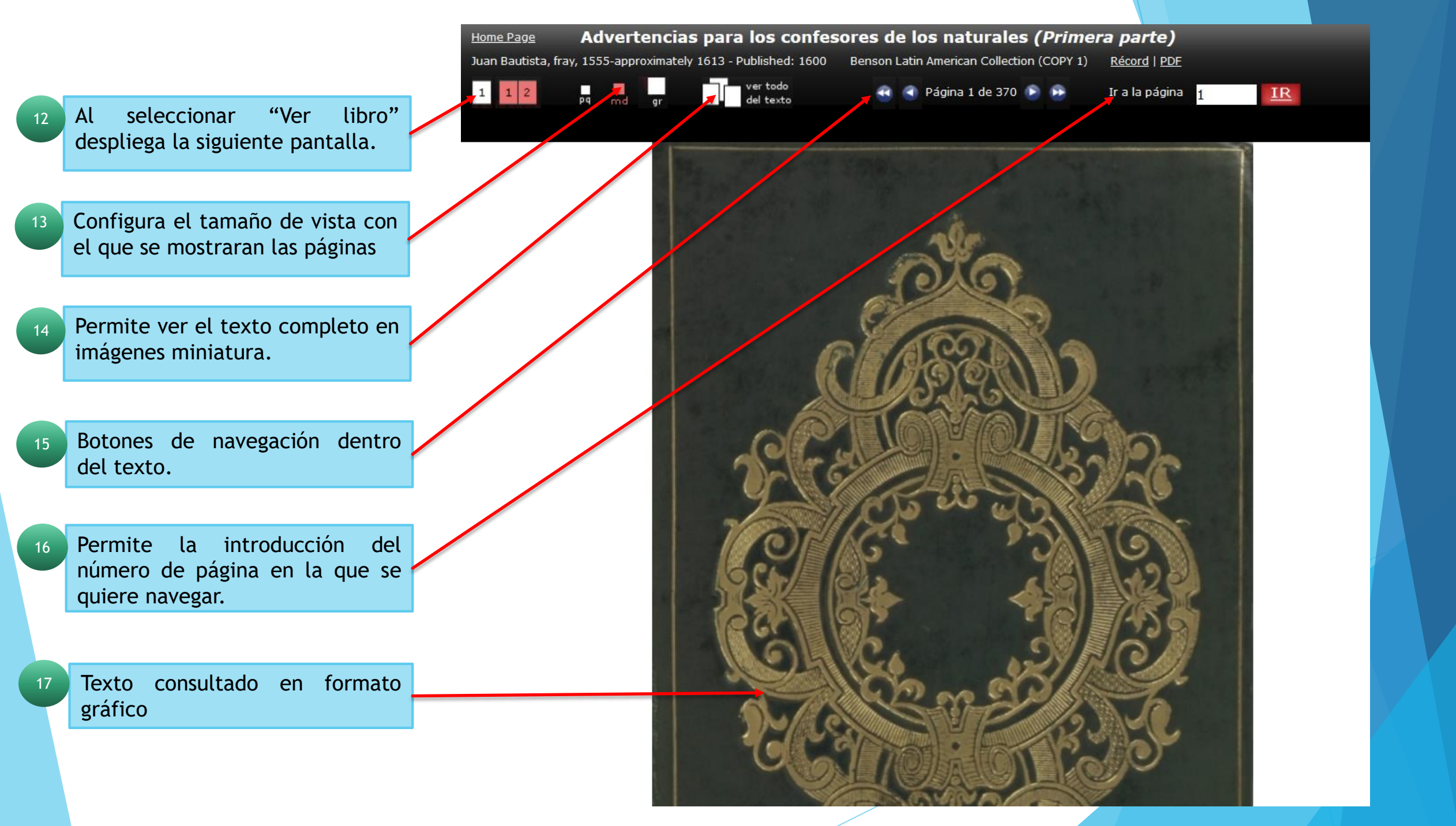

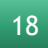

Si se selecciona PDF se muestra de la siguiente manera. En este formato permite la descarga hacia un equipo de almacenamiento.

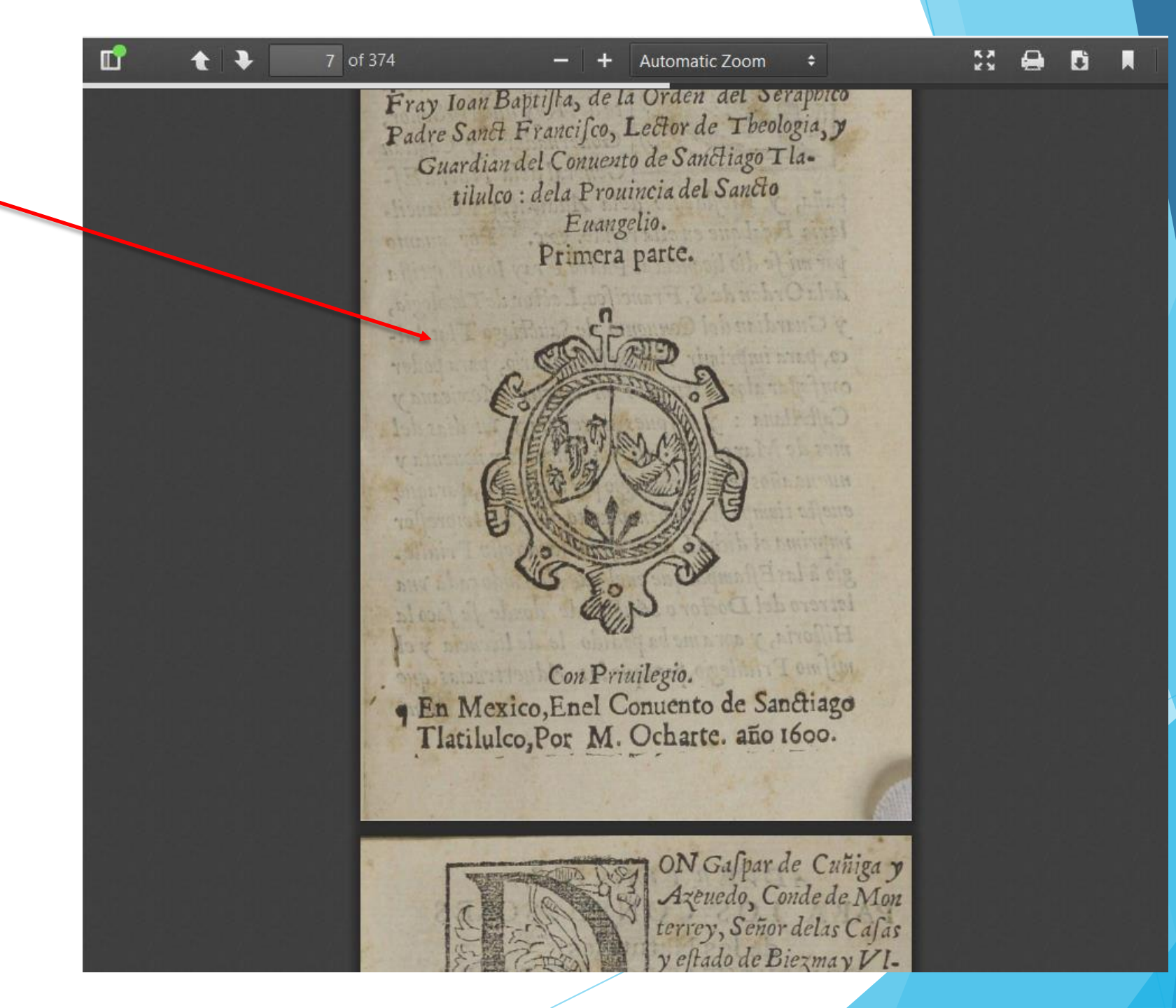

# Fin de la Presentación